## 新規見積の流れ

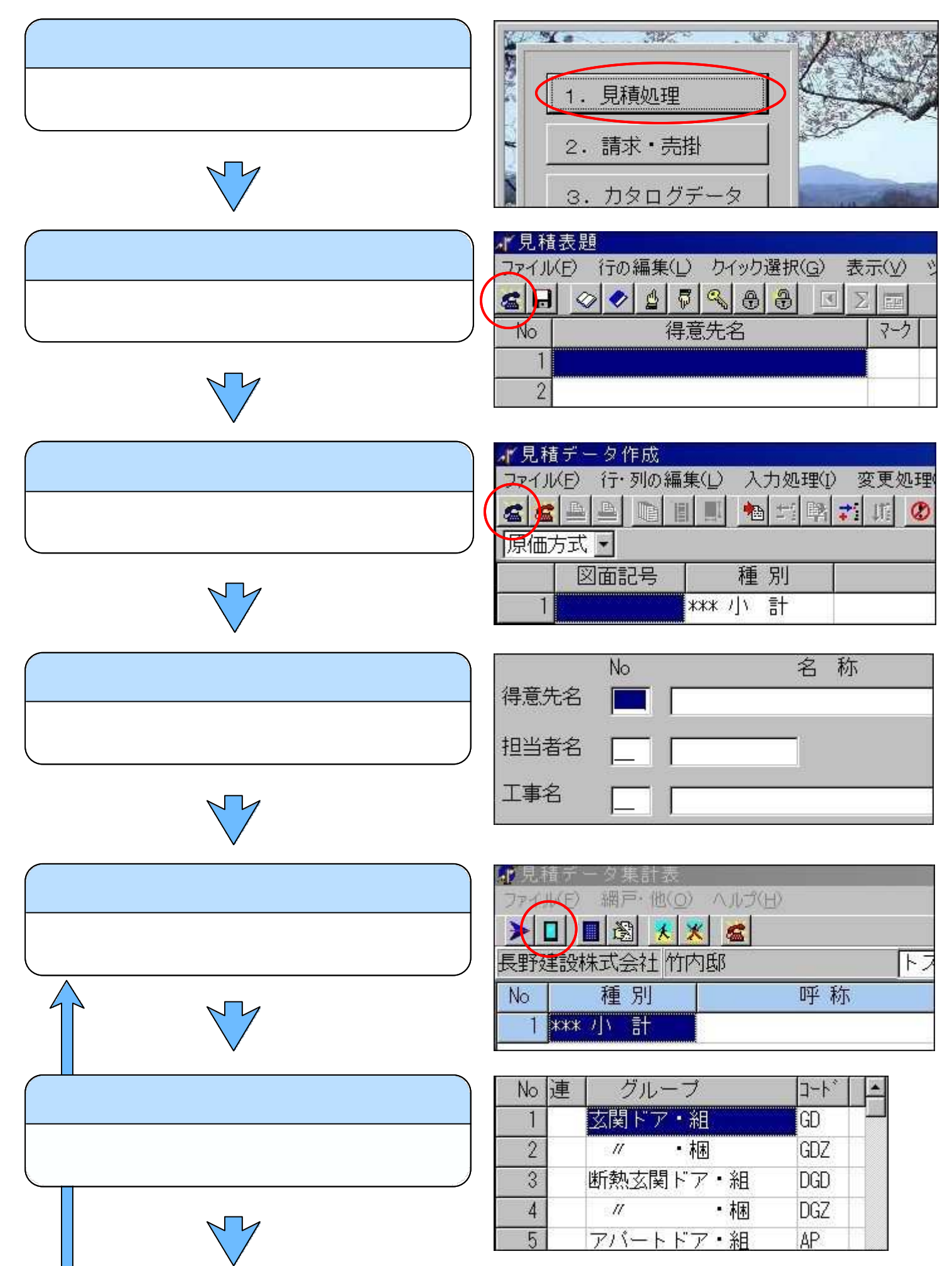

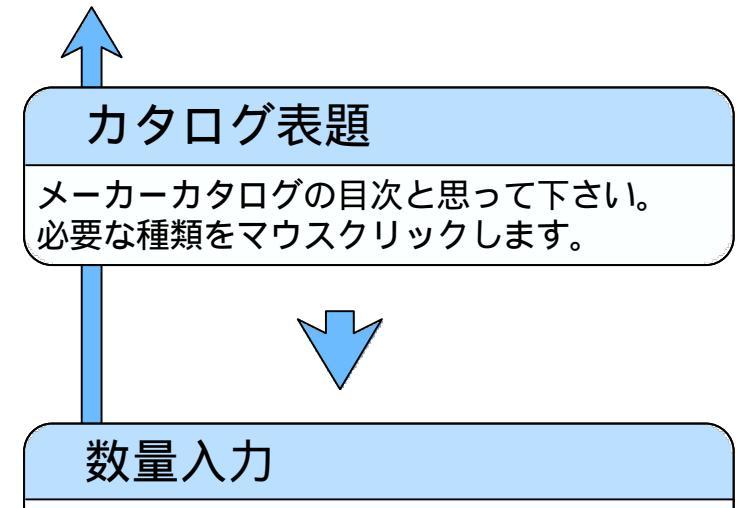

メーカーカタログのページを開いた状態を 想像して下さい。機種をクリックすると数量 が自動入力されます。このページで必要な機 種を全て拾ったなら「集計表に戻る」ボタン を押します。

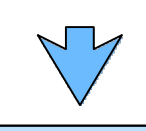

見積データ集計表 拾い出されたサッシは集計表に集められます。 を繰り返し、図面上のサッシを全て拾 い出します。 最後に「拾い出し終了」ボタンを押します。

| No | 指定 | 表題名                     |
|----|----|-------------------------|
| 1  |    | 居室用出窓 LJ型 SG障子 ユニット     |
| 2  | 1  | 居室用出窓 LJ型 SG障子 造り付      |
| 3  | 1  | 居室用出窓シャッター付 SB型 NT障子    |
| 4  |    | 居室用出窓シャッター付 SB型 CT障子    |
| 5  |    | 居室用出窓シャッター付 SB型収納付 NT障子 |

| ▲『数』<br><i>つ</i> アイ↓ | 重の人力<br>V(E) 連窓関連(Y)<br>▶ <mark>  ↓</mark>   ■   ■   <u>』</u> | 各種変更(Z) ヘルプ(H)   |
|----------------------|---------------------------------------------------------------|------------------|
| No                   | 種別                                                            | 呼称               |
| 1                    | 居室用出窓LB型                                                      | LB-11909 SPセット   |
| 2                    | 居室用出窓LB型                                                      | LB-11911 SPセット   |
| 3                    | 居室用出窓LB型                                                      | LB-11913 SPセット   |
| A                    | 民会田中 · · · · · · · · · · · · · · · · · · ·                    | 1 R-16509 SPtout |

| ▲「見利<br>フマイ」 | 遺データ集計表<br>W(E) 網戸・他(Q)<br>■ 圏 <mark>後 え</mark><br>ま設株式会社 竹P | ヘルプ(日)<br>K <u>る</u><br>可邸 | F2 |
|--------------|--------------------------------------------------------------|----------------------------|----|
| No           | 種別                                                           | 呼 称                        |    |
| 1            | 居室用出窓LB型                                                     | LB-16509 SPセット             |    |
| 2            | 居室用出窓LB型                                                     | LB-16513 SPセット             |    |

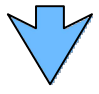

## **ガラス入力処理** 必要なガラスを選びます。

|    | ラスの入力    |                |       |        |           |      |                        |  |
|----|----------|----------------|-------|--------|-----------|------|------------------------|--|
|    |          |                |       |        |           |      |                        |  |
| No | ✓種別      | 呼称             | 尺寸法   | [G⊐-ト] | 備考        | ガラス  | コード表                   |  |
| 1  | 居室用出窓LB型 | LB-16509 SPセット | 60 32 | 4      | ブロンズ NT障子 | · No | カラス名称                  |  |
| 2  | 居室用出窓LB型 | LB-16513 SPセット | 60 46 |        | ブロンズNT障子  | 3    | るミリ透明                  |  |
| 3  | 半外アングル付  | 7トモス2(PG)16518 | 60 61 |        | フ゛ラック     | 4    | 4ミリ空                   |  |
| 4  | 半外アングル付  | 7トモス2(PG)16522 | 60 74 |        | フ゛ラック     |      | 5 ペリ25m月<br>- ~ 1 12m月 |  |

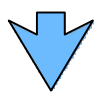

## 客掛の入力

通常、自動入力されますから何もせずに「客 掛入力終了」ボタンを押します。「この現場 だけは掛率を変更したい」、そんな場合にだ け手入力して下さい。

| -1 <sup>*</sup> 客<br>ファ<br>▶ | 卦の入力<br>ル(E) ヘルプ(H)<br>マ |                |       |    |             |   |
|------------------------------|--------------------------|----------------|-------|----|-------------|---|
| No                           | 種別                       | 呼 称            | 尺寸法   | 掛率 | 備 考         | Ĩ |
| 1                            | 居室用出窓LB型                 | LB-16509 SPセット | 60 32 |    | 7 ゙ロンズ NT障子 |   |
| 2                            | 居室用出窓LB型                 | LB-16513 SPセット | 60 46 |    | ブロンズ NT障子   |   |
| 3                            | 半外 アングル付                 | 7ht72(PG)16518 | 60 61 | 5  | フ・ラック       | _ |
| 1                            | 半外 でかんす                  | 74472(PG)16522 | 60.74 |    | フドラック       | _ |

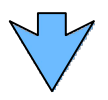

## 見積データの作成

と同じ画面です。内容を変更したり表紙や 明細書、注文書や作業指示書を印刷します。 「青電話」をクリックすると追加の拾い出し となります。

| ,見積  | (データ作成                     |            |                              |                   |                   |               |       |
|------|----------------------------|------------|------------------------------|-------------------|-------------------|---------------|-------|
| ファイル | <ul><li>(E) 行・列の</li></ul> | 編集(L) 入力処理 | [1] 変更処理( <u>A</u> ) 表示(⊻) ( | 直引き( <u>N</u> ) そ | の他( <u>S</u> ) ヘル | Ĵ( <u>H</u> ) |       |
| 88   |                            | 🔳 🛃 🏫 📬 🗉  | 🕅 📬 👫 🖉 🍘 🚮 👬                | <b>邊</b> 全色       | ・ トステ             | 4New          | - 🗶 🎽 |
| 原価7  | 5式 •                       |            |                              |                   | 0                 |               | 003   |
|      | 図面記号                       | 種別         | 呼 称                          | 尺寸法               | 定価                | 数量            | 単価    |
| 1    |                            | 居室用出窓LB型   | LB-16509 SPセット               | 60 32             | 137,400           | <u>ाः</u>     | 95,2  |
| 2    |                            | 居室用出窓LB型   | LB-16513 SPセット               | 60 46             | 142,600           | - R           | 99,9  |
| 3    |                            | 半外 アングル付   | 7トモス2(PG)16518               | 60 61             | 47,500            | - R           | 40,9  |
| 4    |                            | 半外 アングル付   | 7トモス2(PG)16522               | 60 74             | 58,600            | - R           | 50,0  |
| 5    | 0                          | *** 小 計    |                              |                   |                   |               |       |

| 終了                                                   |
|------------------------------------------------------|
| 〔ファイル...終了〕か右上の×ボタンで<br>の画面に戻ります。<br>同じ操作で の画面に戻ります。 |